แบบบันทึกแลกเปลี่ยนเรียนรู้ (KM) ระบบการจองห้องอบรมและห้องเช่าอบรม วันพฤหัสบดีที่ 13 มิถุนายน พ.ศ. 2562

#### โดย สำนักงานผู้อำนวยการ

มหาวิทยาลัยเทคโนโลยีราชมงคลพระนคร มีนโยบายให้สำนักวิทยบริการและเทคโนโลยีสารสนเทศ เปิดให้บริการกับหน่วยงานภายในและหน่วยงานภายนอกสำหรับเช่าห้องจัดอบรมด้านคอมพิวเตอร์ ณ อาคาร อเนกประสงค์ สำนักวิทยบริการและเทคโนโลยีสารสนเทศ โดยมีห้องคอมพิวเตอร์ให้เช่าสำหรับหน่วยงาน ภายนอก และให้ใช้บริการสำหรับหน่วยงานภายในโดยไม่คิดค่าใช้จ่าย ได้มีการจัดทำระบบการจองห้องให้กับ เจ้าหน้าที่ผู้ดูแลห้อง

#### ระบบการจองห้องอบรมและห้องเช่าอบรม

1. เมื่อมีผู้มาติดต่อขอเช่าห้องอบรม ให้ผู้ติดต่อกรอกเอกสาร ข้อมูล ให้ครบถ้วน ดังตัวอย่างนี้

แบบขอใช้บริการท้องประชุม/ห้องปฏิบัติการ มหาวิทยาลัยเทคโนโลอีราชมงคลพระนคร วันที่ 21 เดือน พฤษภาคม พ.ศ. 2512 Bur Barn Burnadmine mal Idan a not 1. จำหน้า (มาะ/มาง/x(z.) สิญหรีนร: เอาต่ำ ล่านหน่ง หัดทรัพบาทรมุดลุตร์านกลุดาร หน่วยงาน ที่หมักงาษมดัดสำนักษณกรีฐวยนหวี่ หมายแลขโทรศักท์ติดส่อ \_\_\_\_\_Os 751124 34 มีครามประสงค์ขอใช้สถานที่และบริการของคณะ/สำนัก สำนักวิกษนรีการและเกตโนโลยังกรรมอาก มีความประสงค์จะขอใช้ (อัตราการขอใช้ตามประกาศที่กำหนด) 2.1 ท้องประชุม .... 2.3 Sug ..... ... (แจ้งรายละเอียดเพิ่มเดิมที่หน้า 2) 2.3 อนๆ \_\_\_\_\_\_ (มงรายถะบอลเหมนทุกทนา.2)
 (หากมีการแปลี่ยนแปลต้องแจ้นร่วงหน้าไม่เนื้อยกว่า 3 วัน)
 3. เพื่อใช้ในกิจกรรม / โครงการ / จัดงาน โครงการ ผู้ของแรงแจ้งปฏิบริการเกษสอง ค.ศ. สาทาง
 ในวันที่ 11 รา/ ค.ศ. เอก (8.20 น. ถึงรับที่ 12 ราค.ศ. 20 เกศ (1.20 น. ราย 1.20 น. วันที่ร่วไมง พันธรรรรการ Ouonizaาราชการ Oรับพยุคราชการ ขั้าระจำยันดีข่าวแล้าใช้น่ายในการใช้บริการ และปฏิบัติศามกฎระเบียบ การใช้ทรัพย์สินรองคณะ ในส่วนการขออื่มตัวขความระมัดระวัง หรือค่าใช้จ่ายในการข่อมป้ารุงกรณีที่เกิดความข่าวุด เสียหาย หรือสูญหาย ตามที่คณะกำหนด ทั้งนี้ ข้าพเข้าอินธอนให้คณะอณลิกการใช้สถานพี่ได้ เมื่อการใช้สถานที่ไม่เป็นไปตามวัตถุประสงค์ หรือคณะมีเหลุขัดข้องที่ไม่สามารถอนุญาตให้ใช้สถานที่ได้ โดยไม่ต้องชดใช้ค่าเสียพายแก่ข้าหเข้าไม่ว่ากรญังๆ ๆ NW 1 องชื่อ .... มันธรับกลิการ (พระวิมุษณ์ (รากร 1073 486 21 / W.D./ 62 2 7. W.A. 2552 ความเห็นผู้รับผิดขอบ 🛛 อาการสถานที่ Øสามารถให้ใช้ได้ โดยมีค่าใช้บริการ /7000 ...... บาท ค่าตอบแทนเจ้าหน้าที่ ... Oluiguunaให้ไข้ได้ เนื่องจาก ... ศำสั่งการ 🖸 อนุญาต 🗆 ไม่อนุญาต เนื่องจาก. แจ้งผู้เกี่ยวข้อหาราบ Oจนท.ลูแอผู้รับผิดขอบ OstIn.ลณะ 41 ถงชื่อ ... אומייניאר קאייניארא אוייניארא אוייניארא אוייניארא אוייניארא אוייניארא אוייניארא אוייניארא אוייניארא אוייניארא א 35 1 N9162 กรีหารหรืดให้น UNI.WITCHI

2. เจ้าหน้าที่ทำหนังสือตอบรับไปยังหน่วยงานที่ติดต่อขอเช่าห้อง เพื่อเป็นการยืนยันการตอบรับการเช่าห้อง

| Comparison of |                                                                                                    |  |  |  |  |
|---------------|----------------------------------------------------------------------------------------------------|--|--|--|--|
| 4             | ที่ 83 อสเสด                                                                                                    |  |  |  |  |
|               | 2 มีปกายก คุณคุ                                                                                                    |  |  |  |  |
|               | เรื่อง เสนอราคาค่าเช่าห้องฝึกอบรม                                                                                                    |  |  |  |  |
|               | เรียน คุณนพรัตน์                                                                                                    |  |  |  |  |
|               | ตามที่บริษัท อินโนเรทีฟ บัสซิ เนส จำกัด กำหนดจัดโครงการฝึกอบรม ในวันที่ act - boa<br>มิถุนายน batbo และ วันที่ boc - bot มิถุนายน batbo นั้น                                                                                                   |  |  |  |  |
|               | สำนักวิทยบริการและเทคไปใจชีสารสนเทศ มหาวิทยาลัยเทคไปใจชีวาชมคลพระบคร ขอเสนอ<br>ราคาท่าเข่าท้อง Computer Networks Advanced ขึ้น ๔ มหาวิทยาลัยเทคโนโอชีวาชมคลพระบคร เพื่อไจ้จัด<br>โครงการฝึกอบรม จำนวน ๑ ห้อง โดยมีรายละเอียด ลังนี้            |  |  |  |  |
|               | <ol> <li>ห้อมีขนาดที่แท้ ๑๕๕๔๙ ตารางแตร</li> <li>คอมพิวตอร์แบบ Notebook เกี่ยไปในการมีกอบรม จำนวน ๓๐ เครื่อง<br/>ในราคาวันสะ ๕,๕๐๐ บาท (ห้าพันทำร้อยบาทถั่วน) จำนวน ๖ วัน เป็นเงินทั้งสิ้น ๑๓,๐๐๐ บาท (สามคมื่นสายกัน<br/>บาทถั่วน)</li> </ol> |  |  |  |  |
|               | จึงเรียนมาเพื่อโปรดทราบและพิจารณา                                                                                                    |  |  |  |  |
|               | ขอแสดงความนับถือ                                                                                                    |  |  |  |  |
|               |                                                                                                    |  |  |  |  |
|               | I I                                                                                                    |  |  |  |  |
|               | (นายธนาวุฒิ นิลมณี)                                                                                                    |  |  |  |  |
|               | ผู้อำนวยการสำนักวิทยบริการและเทศโนโลยีสารสนเทศ                                                                                                    |  |  |  |  |
|               |                                                                                                    |  |  |  |  |
|               | สำนักงานผู้อำนวยการ                                                                                                    |  |  |  |  |
|               | ໂ୩୨ ୦ lobbat makelei ନିଧି balao                                                                                                    |  |  |  |  |
|               | โพรสาร o lobbat andalan                                                                                                    |  |  |  |  |
|               |                                                                                                    |  |  |  |  |
|               |                                                                                                    |  |  |  |  |

3. เข้าเว็บไซต์สำนักวิทยบริการและเทคโนโลยีสารสนเทศ <u>http://arit.rmutp.ac.th/</u>

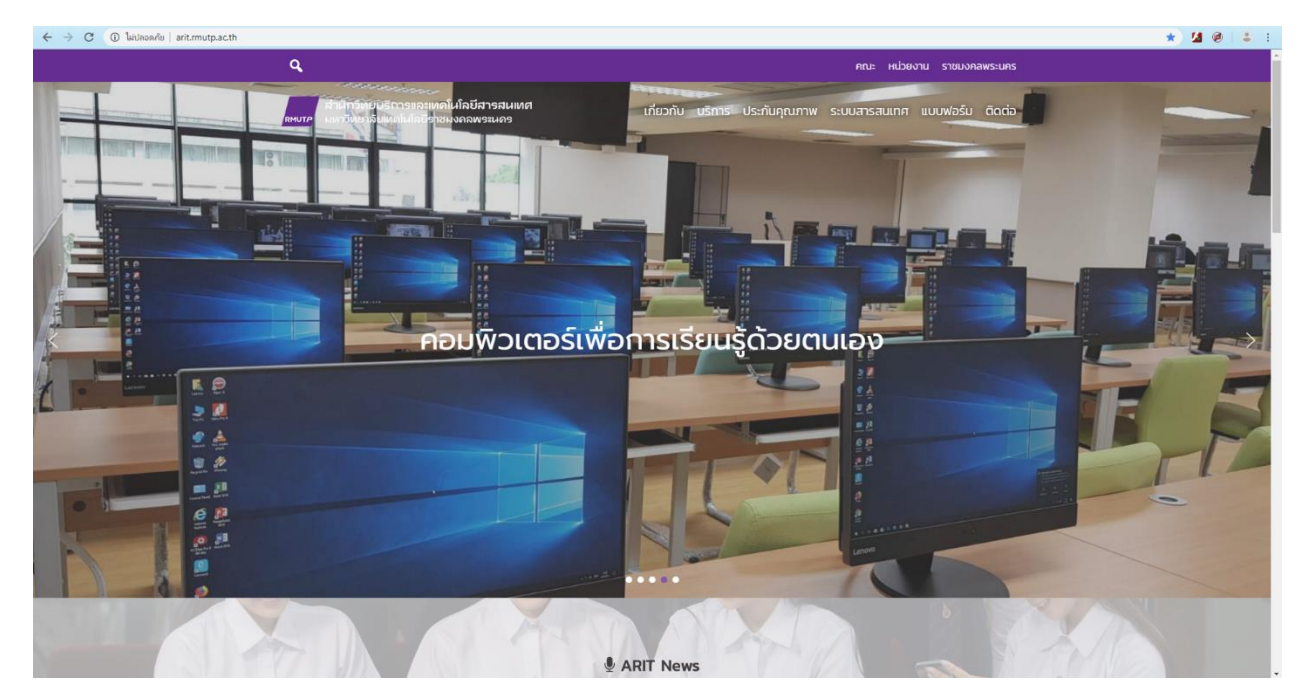

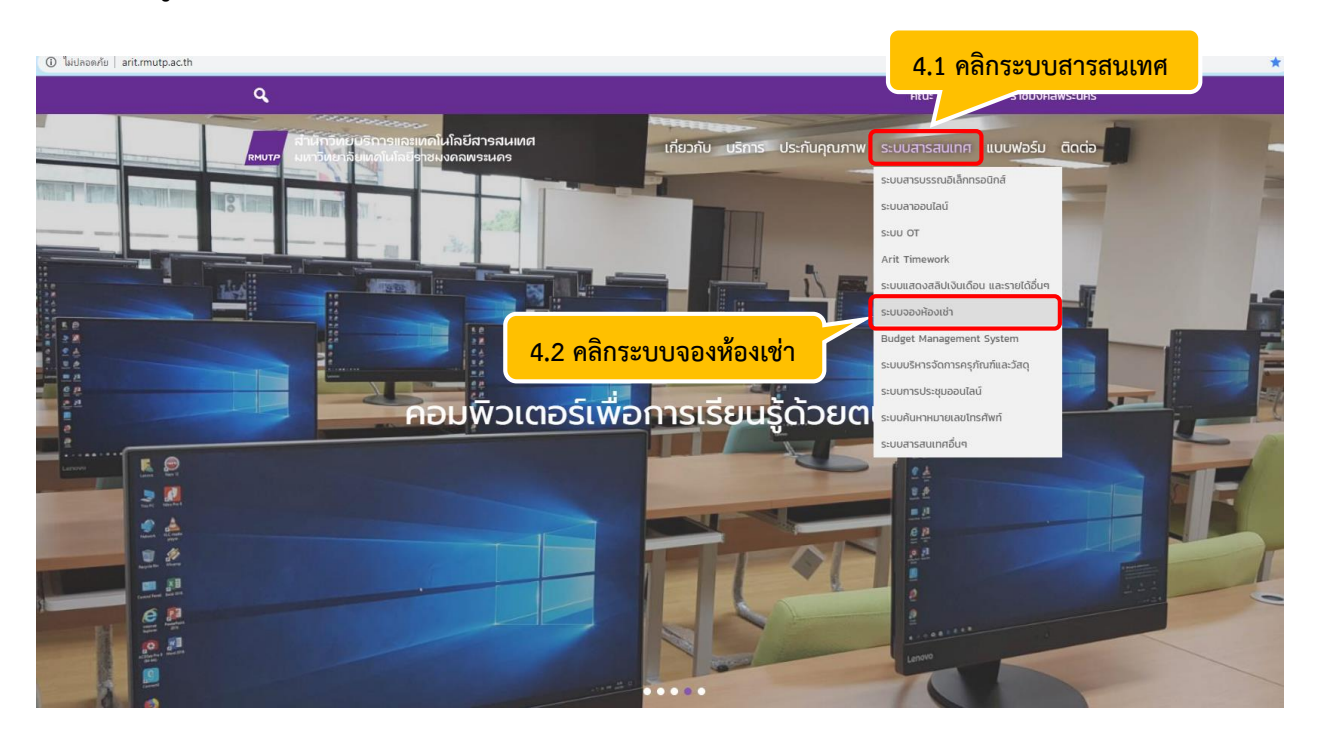

#### 4. การเข้าสู่หน้าเว็บไซต์ของระบบจองห้องเช่า

### 5. เจ้าหน้าที่ผู้ดูแลห้องบันทึกในระบบการจองห้อง

| RMUTP 5.1 กรอก Username ของท่าน<br>↓ bornarre<br>↓ bornarre<br>↓ bornare<br>↓ bornare<br>↓ bornarre<br>↓ bornare |
|----------------------------------------------------------------------------------------------------|

### 6. เมื่อเข้าสู่ระบบจองห้องเช่าแล้ว จะพบหน้าต่างของระบบจองห้องเช่า ซึ่งมี 3 เมนูการใช้งาน ดังนี้

| ARIT                                             | เปญงพร ยวงสวัสดี 👻            |
|--------------------------------------------------|-------------------------------|
|                                                  | <u>ศารรภการสอง</u>            |
|                                                  |                               |
| 6.1.1 คลิกเพิ่มข้อมูลจองห้อง จ <sup>องห้อง</sup> | เพิ่มห้อง                     |
| เพิ่มข้อมูล แก้ไขข้อมูล                          | <b>เท็บข้อขูอ</b> แก้ไขข้อขูด |
|                                                  |                               |
|                                                  |                               |

6.1 การจองห้อง มีขั้นตอนดังนี้

| ŀ | ARIT                                                      |                                                | เบญจพร ยวงสวัสดิ์ 🔻   |                      |         |
|---|-----------------------------------------------------------|------------------------------------------------|-----------------------|----------------------|---------|
|   | <<กลับหน้าหลัก                                            |                                                |                       |                      |         |
|   | แบบฟอร์มรายละเอียดจองห้อง                                 |                                                |                       | 6.1.2 กรอกข้อมูลให้ค | ารบถ้วน |
|   | ห้องที่จอง                                                |                                                |                       | ดังตัวอย่าง          |         |
|   | Computer Network Advanced คอมพิวเตอร์โน๊ตบู้<br>วันที่จอง | ด 30 เครื่อง พร้อมอุปกรณ์ครบทุกอย่าง เต็มวัน 🖂 | 1018120204            |                      |         |
|   | 18/06/2562                                                | 21/08/62562                                    | เต็มวัน *             |                      |         |
|   | ประเภทหน่วยงาน<br>หน่วยงานภายนอก •                        | หน่วยงาน<br>บริษัท อินโนเวทีฟ ปิสซิ เนส จำกัด  |                       |                      |         |
|   | จำนวนคน ข้อมูลเพิ่มเติม                                   |                                                |                       |                      |         |
|   |                                                           |                                                |                       |                      |         |
|   |                                                           | ยืนยันการบันทึกข้อมูล                          | B                     |                      |         |
|   |                                                           |                                                |                       |                      |         |
|   |                                                           |                                                | 6.1.3 เมื่อกรอกข้อมู  | ลเรียบร้อยแล้ว       |         |
|   |                                                           |                                                | ให้คลิกยืนยันบันทึกข่ | ້າວມູລ               |         |

### **6.2 การเพิ่มห้อง** มีขั้นตอนดังนี้

| ARIT                                | เบญวงพร ยวงสวัสดิ์ 💌                        |
|-------------------------------------|---------------------------------------------|
|                                     | ษาราการจอ                                   |
| จองห้อง                             | เพิ่มห้อง<br>6.2.1 คลิกเพิ่มข้อมูลเพิ่มห้อง |
| <mark>เท้าข้อมูล</mark> แก้ใหว่อมูล | เพิ่มช่อยูก<br>นกโรซออมูล                   |
|                                     |                                             |
|                                     |                                             |

| ARIT                                                                                 |                         |                                |               | เบญจพร ยวงสวัสดิ์ 👻 |                    |          |
|--------------------------------------------------------------------------------------|-------------------------|--------------------------------|---------------|---------------------|--------------------|----------|
| < <nâ< th=""><th>ลับหน้าหลัก</th><th></th><th></th><th></th><th></th><th></th></nâ<> | ลับหน้าหลัก             |                                |               |                     |                    |          |
| עעע                                                                                  | มฟอร์มรายละเอียดจองห้อง |                                |               |                     | 6.2.2 กรอกข้อมลให้ | ้ครบถ้วน |
| ห้องา                                                                                | ที่จอง                  | ห้องที่จอง                     |               | รอมการจอง           | ดังตัวอย่าง        |          |
| ີ Le                                                                                 | earning space-1 💌       | Learning space-1<br>เจ้าหน้าที | แม่บ้าน       | ເຜັ້ນວັນ            |                    |          |
| 10                                                                                   | 1000                    | 1                              | 1             | :                   |                    |          |
|                                                                                      |                         | ยืนยันการบันทึกข้อมูล          |               |                     |                    |          |
|                                                                                      |                         |                                | 6.2.3 เมื่อกร | อกข้อมลเรียบร้อย    | แล้ว               |          |
|                                                                                      |                         |                                | ให้คลิกยืนยัน | บันทึกข้อมูล        |                    |          |
|                                                                                      |                         |                                |               |                     |                    |          |
|                                                                                      |                         |                                |               |                     |                    |          |
|                                                                                      |                         |                                |               |                     |                    |          |
|                                                                                      |                         |                                |               |                     |                    |          |

## 6.3 ตารางการจอง มีขั้นตอนดังนี้

| ARIT                   | เบณงพร ยวงสวัสดิ์ 🕶      |
|------------------------|--------------------------|
|                        | <b>665211167</b>         |
|                        | 6.3.1 คลิกตารางการจอง    |
|                        |                          |
| จองห้อง                | เพิ่มห้อง                |
| เที่มวัลบูล นศโทร์ลบูล | เทียวก่อนูล แก้ไขวข้อนูล |

# 6.3.2 เมื่อคลิกตารางการจองแล้ว จะปรากฏปฏิทินการจองห้องอบรม

| << เดือนก่อนหน้า                                                    |                                                                                                    |                                                                                                    | มิถุนายน 2562                                                                                                    | เดือนถัดไป >> |                                                                                                    |                 |
|---------------------------------------------------------------------|----------------------------------------------------------------------------------------------------|----------------------------------------------------------------------------------------------------|----------------------------------------------------------------------------------------------------|---------------|----------------------------------------------------------------------------------------------------|-----------------|
| จ                                                                   | Ð                                                                                                    | w                                                                                                    | w                                                                                                    | F             | а                                                                                                    | Ð               |
| 27                                                                  | 28<br>Big Data<br>Virtual Lab<br>เครื่อง<br>คอมพิวเตอร์<br>80 เครื่อง เต็ม<br>วัน<br>สตูดิโอ สำนัก<br>วัทยบริการฯ<br>จัดอบรม<br>โครงการเชิง<br>ปฏิบัติการด้าน<br>เทคโนโลยี<br>สารสนเทศ<br>จำนวน 4<br>หลักสูตร | 29<br>Big Data<br>Virtual Lab<br>เครื่อง<br>คอมพิวเตอร์<br>80 เครื่อง เต็ม<br>วัน<br>สตูดิโอ สำนัก<br>วัทยบริการฯ<br>จัดอบรม<br>โครงการเชิง<br>ปฏิบัติการด้าน<br>เทคโนโลยี<br>สารสนเทศ<br>จำนวน 4<br>หลักสูตร | 30<br>Big Data<br>Virtual Lab<br>เครื่อง<br>คอมพิวเตอร์<br>80 เครื่อง เต็ม<br>วัน<br>สตูดิโอ สำนัก<br>วัน<br>สตูดิโอ สำนัก<br>วัน<br>สตูดิโอ สำนัก<br>วัน<br>เคริงการเชิง<br>ปฏิบัติการด้าน<br>เทคโนโลยี<br>สารสนเทศ<br>จำนวน 4<br>หลักสูตร | 31            | 1<br>วันเสาร์                                                                                                    | 2<br>วันอาทิตย์ |
| 3<br>วันเฉลิม<br>พระชนมพรรษา สมเด็จ<br>พระนางเจ้าฯ พระบรม<br>ราชินี | 4<br>Learning<br>Space เครื่อง<br>คอมพิวเตอร์<br>50 เครื่อง ครึ่ง<br>วัน<br>กองบริหารงาน<br>บุคคลสอบ<br>พนักงาน<br>มหาวิทยาลัย                                                                                | 5<br>Computer<br>Network<br>Advanced<br>คอมพิวเตอร์เนื<br>ตนุ๊ค 30<br>เครื่อง พร้อม<br>อุปกรณ์ครบทุก<br>อย่าง ครึ่งวัน<br>กลุ่มเทคในไลยี<br>สารสนเทศใช้<br>ห้องเพื่ออบรม<br>เง้าหน้าที่คณะ                    | 6                                                                                                    | 7             | 8<br>พณิชยการ<br>พระนคร Self 1<br>ครึ่งวัน<br>คณะ<br>บริหารธุรกิจยืม<br>ห้องจักอบรม<br>โครงการเตรียม<br>ความพร้อมสู่<br>เส้นทางวิชาชีพ<br>สำหรับนักศึกษา<br>ป.ตรี | 9<br>วันอาทิตย์ |